#### 株式会社山形銀行

# インターネットバンキングにご登録されているメールアドレスの変更に関するお知らせ

日頃は格別のご高配に預かり厚く御礼申しあげます。

当行では、2023 年 11 月にインターネットバンキングのシステム更改を予定しております。システム更改 に伴い、国際基準である「RFC」に準拠されていない形式のメールアドレスをご利用のお客さまにつきまし ては、2023 年 11 月以降、当行よりお送りするインターネットバンキングのご案内メールを受信いただけな くなります。

つきましては、 やまぎん ネットバンク、 やまぎん ネット EBを安全にお使いいただくためにも、ご登録され ているメールアドレスの変更をお願いいたします。

該当のお客さまにおかれましては、大変お手数をおかけいたしますが、何とぞご理解いただきますようお願い申しあげます。

## 記

1. 対象となるメールアドレスの形式

以下の形式のメールアドレスを、 やまぎん ネットバンク、 やまぎん ネット EB にご登録されている お客さまは、ご登録のメールアドレスの変更をお願いいたします。

| メールアドレスの形式             | メールアドレス例         |
|------------------------|------------------|
| 先頭がドット(.)のメールアドレス      | .yamagin_xxxx@~~ |
| ドット ( . ) が連続するメールアドレス | yamaginxxxx@~~   |
| @の前がドット(.)のメールアドレス     | yamagin_xxxx.@~~ |

2. 登録メールアドレスの変更方法

別紙の操作方法をご確認ください。

以上

【本件に関するお問い合わせ先】 やまぎん テレフォンセンター 0120-170-585(平日 9:00~17:00) 音声ガイダンスに沿って「6」 「1」をご入力ください 発信者番号を通知しておかけください

#### 〈やまぎん〉ネットバンクに登録されているメールアドレスの変更手順のご案内(パソコンからお手続きの場合)

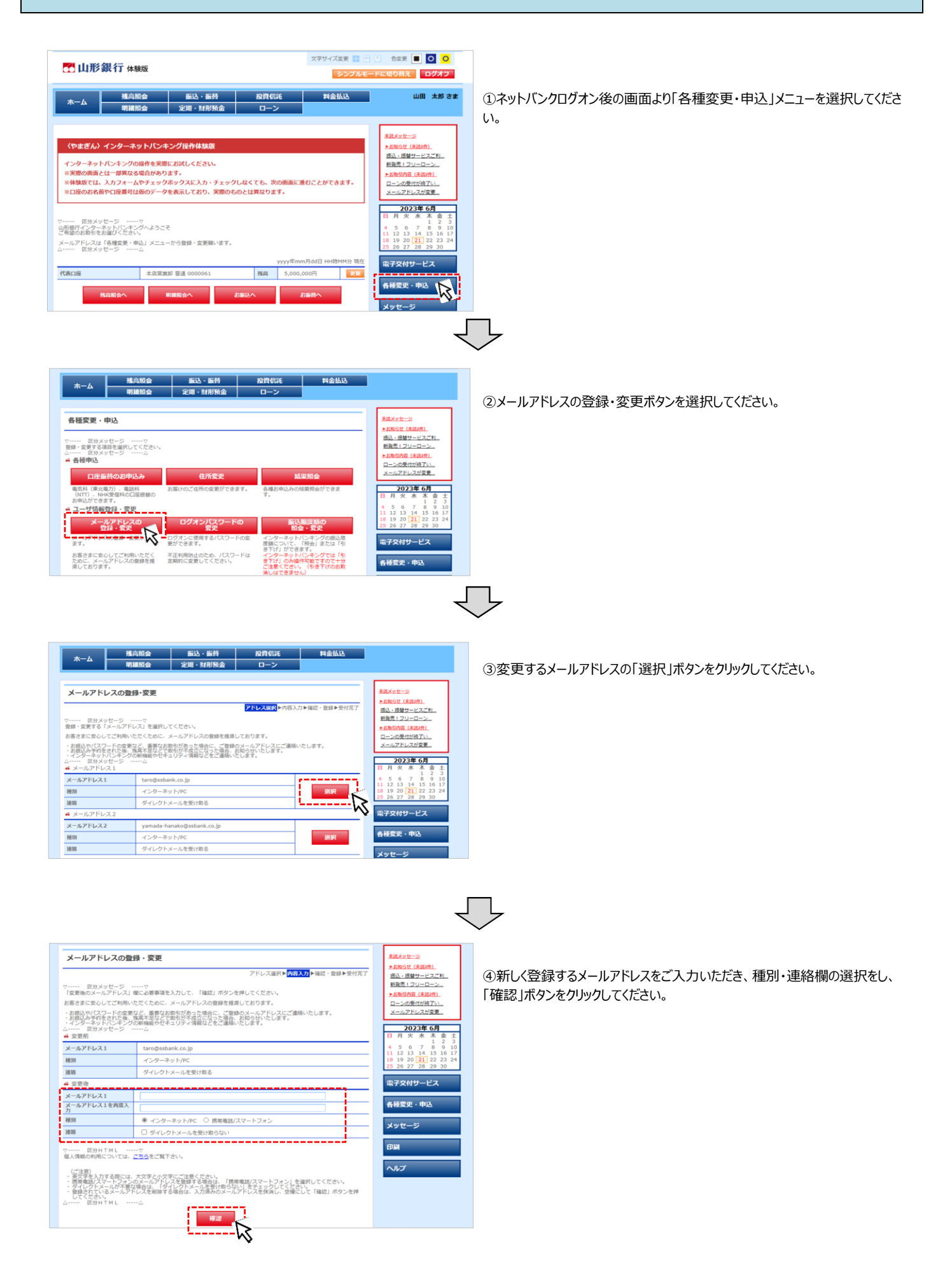

| メールアドレスの登録                                                                      | 录·変更                                                                                                 | 未読メッセージ                                      |
|---------------------------------------------------------------------------------|----------------------------------------------------------------------------------------------------|----------------------------------------------|
|                                                                                 | アドレス選択▶内容入力▶ 権認・登録 ▶受付売了                                                                             | ▶お知らせ(未読2件)<br>把込・掲替サービスご利                   |
| ▽ 区分メッセージ<br>「変更後のメールアドレス」                                                      | ▽<br>2.確認して「登録」ボタンを押してください。                                                                          | 新発売!フリーローン  ▶お取引内容(未読2件)                     |
| お客さまに安心してご利用いた                                                                  | こだくために、メールアドレスの登録を推奨しております。                                                                          | ローンの受付が終了い                                   |
| <ul> <li>お振込やパスワードの変更な</li> <li>お振込み予約をされた後、3</li> <li>インターネットバンキングの</li> </ul> | など、重要なお取引があった場合に、ご登録のメールアドレスにご連絡いたします。<br>毎年元などで取引が不成立になった場合、お知らせいたします。<br>の情報能やゼキュリティ情報などをご運絡いたします。 | <u>メールアドレスが変更</u>                            |
| △ 区分メッセーシ<br>4 変更前                                                              |                                                                                                    | <b>日</b> 月火水末金土                              |
| メールアドレス1                                                                        | taro@ssbank.co.jp                                                                                    | 1 2 3<br>4 5 6 7 8 9 10                      |
| 種別                                                                              | インターネット/PC                                                                                           | 11 12 13 14 15 16 17<br>18 19 20 21 22 23 24 |
| 速路                                                                              | ダイレクトメールを受け取る                                                                                        | 25 26 27 28 29 30                            |
| 4 変更後                                                                           |                                                                                                    | 電子交付サービス                                     |
| メールアドレス1                                                                        | taro@ssbank.co.jp                                                                                    |                                              |
| 種別                                                                              | 携帯電話/スマートフォン                                                                                         | 各種変更・申込                                      |
| 連絡                                                                              | ダイレクトメールを受け取らない                                                                                      | ***                                          |
| 4 パスワード 入力                                                                      |                                                                                                    |                                              |
| 確認パスワードを入力してくた                                                                  | ださい。                                                                                                 | 的刷                                           |
| お手元の「ご利用カード」を                                                                   | 参照して、○印が表示された部分(2箇所)の数字を順叠に入力してください。                                                                 |                                              |
| 100 Hi Cl                                                                       | 1 2 3 4 5 6 7 8 9 10                                                                                 | ヘルプ                                          |
|                                                                                 |                                                                                                    |                                              |
| 道常のキーホードから入力                                                                    | なる場合で、上記のチェックをクリックしてはずし、以下の入力機にパスワード(2桁)を入力してください。                                                   |                                              |
| 2と8の欄を入力                                                                        | ソフトウェアキーボード                                                                                          |                                              |
|                                                                                 | '                                                                                                    |                                              |
|                                                                                 |                                                                                                    |                                              |
| P.A.                                                                            | W                                                                                                    |                                              |
| ~~                                                                              | -                                                                                                    |                                              |

⑤確認パスワード(ご利用カードに記載されている10桁の確認パスワード から指定された2か所の確認番号を入力する)を入力し、登録ボタンをク リックしてください。

ΥĻ

| メールアドレスの登録・変更                           |                                                                           |   | 来読メッセージ                 |                                |                           |                        |                   |                          |
|-----------------------------------------|---------------------------------------------------------------------------|---|-------------------------|--------------------------------|---------------------------|------------------------|-------------------|--------------------------|
| ▽ 区分メッセージ<br>「メールアドレスの登録・変<br>△ 区分メッセージ | アドレス選択 ▶ 内容入力 ▶ 補給・登録 ▶ <mark>見好 院子</mark><br>デー <mark>の受付を完了しました。</mark> |   | ▶お加<br>振込<br>新強売<br>▶お取 | <u>らせ(</u><br>振替<br>ミーフ<br>引内容 | 未読2代<br>サービ<br>リーロ<br>(未読 | わ<br>スごき<br>ーン。<br>2件) | <u>u.</u>         |                          |
| メールアドレス1                                | taro-hachijuni@ssbank.co.jp                                               |   |                         | 2の受<br>レアド                     | 付が終<br>レスが                | <u>了い</u><br>変更        | _                 |                          |
| 種別                                      | 携帯電話/スマートフォン                                                              |   |                         | 202                            | 23年                       | 6月                     | _                 | =                        |
| <b>連絡</b><br>▽ 区分HTML                   | ダイレクトメールを受け取らない<br>マ                                                      |   | 日月<br>45<br>1112        | 火<br>6<br>13                   | 水<br>7<br>14              | 木<br>1<br>8<br>15      | 金<br>2<br>9<br>16 | ±<br>3<br>10<br>17<br>24 |
| √ ≧37HTML                               |                                                                           | 1 | 1 12                    | 13                             | 14                        | 15 22 2                | 16                | 17<br>24                 |

⑥メールアドレスの変更が完了しました。登録いただいたメールアドレスあて、 変更手続き完了のご案内が届きます。

## 〈やまぎん〉ネットバンクに登録されているメールアドレスの変更手順のご案内(スマートフォンからお手続きの場合)

| 🔁 山形銀行                                                | ≡<br>メ= <u>→</u> - |
|-------------------------------------------------------|--------------------|
| トップページ                                                | 残高服会               |
|                                                       | 明網緊会               |
| インターネットバンキング                                          | 振込・振替              |
| 子梁1年1年5月1日<br>「東京市市市」(「「市市」)                          | 定期・財形預金            |
| Pを実际にの取してださい。<br>があります。<br>トック等をしなくても、次の画面に進むことができます。 | 投資信託               |
| 5デーダを表示しており、実際のものとは異ならます。                             | 料金払込               |
| プヘようこそ                                                | 各種変更・申込            |
| と」メニューから登録・変更願います。                                    |                    |
|                                                       | ヘルプ                |
|                                                       | トップ                |
| 34567                                                 |                    |

①ネットバンクログオン後、メニューボタンをタップし、「各種変更・申込」メニュー をタップしてください。

| 各種変更・申込                                                          |
|------------------------------------------------------------------|
| ▽ 区分メッセージ▽                                                       |
| 登録・変更する項目を選択してください。                                              |
| △ 区分メッセージ△                                                       |
| ユーザ情報整録・変更                                                       |
| メールアドレス<br>登録・変更                                                 |
| メールバイン人の意味・安美ができます。                                              |
| お客さまに安心してご利用いただくために、メールアドレスの登録を推奨しておりま<br>す。                     |
| ログオン<br>パスワードの変更                                                 |
| ログオンに使用するパスワードの変更ができます。                                          |
| 不正利用防止のため、パスワードは定期的に変更してください。                                    |
| 振込階度額の<br>総会・変更                                                  |
| インターネットパンキングの振込限度額について、「照会」または「引下げ」ができま                          |
| 9<br>インターネットバンキングでは「引下げ」のみ操作可能ですので十分ご注意ください。<br>(別下げのお販売」はできません) |
| なお、振込限度額の「引き上げ」をご希望の場合は、取引店へ連絡し、お手続き願います。                        |

| CRGD                                                                            | 山山心就们。                                                                                                    | = 2-   |
|---------------------------------------------------------------------------------|----------------------------------------------------------------------------------------------------|--------|
| 戻る                                                                              | アドレス選択                                                                                                    |        |
| 各種変更・申                                                                          | 込 ▶ メールアドレスの登録・変更                                                                                                    | h-7    |
|                                                                                 | 開始を                                                                                                    | \$\$ J |
| ⊽ ⊠3                                                                            | みメッセージ▽                                                                                                    |        |
| 登録・変更す                                                                          | る「メールアドレス」を選択してください。                                                                                                    |        |
| お客さまに安                                                                          | 心してご利用いただくために、メールアドレスの登録を推奨しておりま                                                                                                    | 1      |
| ッ。<br>・お振込やパ<br>レスにご連絡<br>・お振込み予<br>します。                                        | スワードの変更など、重要なお取引があった場合に、ご登録のメールア<br>いたします。<br>約をされた後、残高不足などで取引が不成立になった場合、お知らせい                                                                                                  | ド      |
| <ul> <li>・1ンターネ</li> <li>△ ロンターネ</li> </ul>                                     | ットハンキンクの新機能やセキユリティ情報なとをこ連結いたします。                                                                                                    |        |
|                                                                                 | 5,5 C - 5                                                                                                    |        |
| メールアドレン                                                                         | 71                                                                                                    |        |
| メールアドレ                                                                          | ス1                                                                                                    |        |
| taro-yamaga                                                                     | ata@yamagata.co.jp                                                                                                    |        |
| 種別                                                                              | インターネット/PC                                                                                                    |        |
| 連絡                                                                              | ダイレクトメールを受け取る                                                                                                    |        |
|                                                                                 |                                                                                                    | 翻尺     |
|                                                                                 |                                                                                                    |        |
|                                                                                 |                                                                                                    |        |
| 変更後                                                                             |                                                                                                    |        |
| メールアドレス                                                                         | λ1                                                                                                    |        |
| taro@ssbank.co                                                                  | ).jp                                                                                                    | _      |
| メールアドレス                                                                         | ス1を再度入力                                                                                                    |        |
|                                                                                 |                                                                                                    | _      |
| 懂別                                                                              |                                                                                                    |        |
| ・インターネ ・ ・ ・ ・ ・ ・ ・ ・ ・ ・ ・ ・ ・ ・ ・ ・ ・ ・ ・                                    | ット/PC                                                                                                    |        |
| ○携帯電話/フ                                                                         | スマートフォン                                                                                                    | _      |
| 連絡                                                                              |                                                                                                    |        |
| ロダイレクト                                                                          | メールを受け取らない                                                                                                    |        |
| -                                                                               |                                                                                                    |        |
| ✓ 区分                                                                            |                                                                                                    |        |
| 個人情報の利用                                                                         | 用については、 <u>こちら</u> をご覧下さい。                                                                                                    |        |
| <ul> <li>(ご英携マインクしれて、</li> <li>(ご英端ーレクしれて、</li> <li>・ダムシングを話ファーインのは、</li> </ul> | カする際には、大文字と小文字にご注意ください。<br>スマートフォンのメールアドレスを登録する場合は、「携帯電話/ス<br>ン」を避れてくたさい。<br>メールが不要な場合は、「ダイレクトメールを受け取らない」をチ<br>ください。<br>いるメールアドレスを削除する場合は、入力済みのメールアドレス<br>空幅にして「確認」水タンを押してください。 |        |
| △ 区分                                                                            | }H⊤ML∆                                                                                                    |        |
|                                                                                 | #22                                                                                                    |        |
|                                                                                 |                                                                                                    |        |
|                                                                                 | -                                                                                                    |        |

②メールアドレスの登録・変更ボタンをタップしてください。

③変更するメールアドレスの「選択」ボタンをタップしてください。

 $\bigtriangledown$ 

④新しく登録するメールアドレスをご入力いただき、種別・連絡欄の選択をし、 「確認」ボタンをタップしてください。

| 変更前              |                                               |
|------------------|-----------------------------------------------|
| メールアドι           | -7.1                                          |
| taro@ssba        | nk.co.jp                                      |
| 種別               | インターネット/PC                                    |
| 連絡               | ダイレクトメールを受け取る                                 |
| 変更後              |                                               |
| メールアドレ           | -7.1                                          |
| taro@ssbar       | nk.co.jp                                      |
| 種別               | 携帯電話/スマートフォン                                  |
| 連絡               | ダイレクトメールを受け取らない                               |
| 確認パスワ-           | - ۲                                           |
| お手元の「こ<br>番に入力して | 「利用カード」を参照して、指定された欄(2箇所)の確認番号(数字)を順<br>「ください。 |
| 2と8の欄            |                                               |
| ▽ ⊠              | 53/HTML⊽                                      |
| △ 🗵              | 分HTML△                                        |
|                  | 228A                                          |

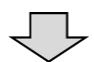

⑤確認パスワード(ご利用カードに記載されている10桁の確認パスワード から指定された2か所の確認番号を入力する)を入力し、登録ボタンをタッ プしてください。

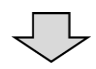

| ログオフ           | 🚺 山形銀行                          | =          |
|----------------|---------------------------------|------------|
|                | 受付完了                            |            |
| 各種変更・申         | 込 ▶ メールアドレスの登録・変更               | 開始▶■■■■▶終了 |
| ▽ 区分<br>「メールアド | }メッセージマ<br>レスの登録・変更」の受付を完了しました。 |            |
| メールアドレン        | 71                              |            |
| taro-hachiju   | ni@ssbank.co.jp                 |            |
| 種別             | 携帯電話/スマートフォン                    |            |
| 連絡             | ダイレクトメールを受け取らない                 |            |
| ⊽ ⊠5           | 3HTML⊽<br>3HTMLΔ                |            |
|                | 名種変更・甲込<br>メニューへ                |            |

⑥メールアドレスの変更が完了しました。登録いただいたメールアドレスあて、 変更手続き完了のご案内が届きます。

## ネットEBに登録されているメールアドレスの変更手順のご案内(管理者のメールアドレスの場合)

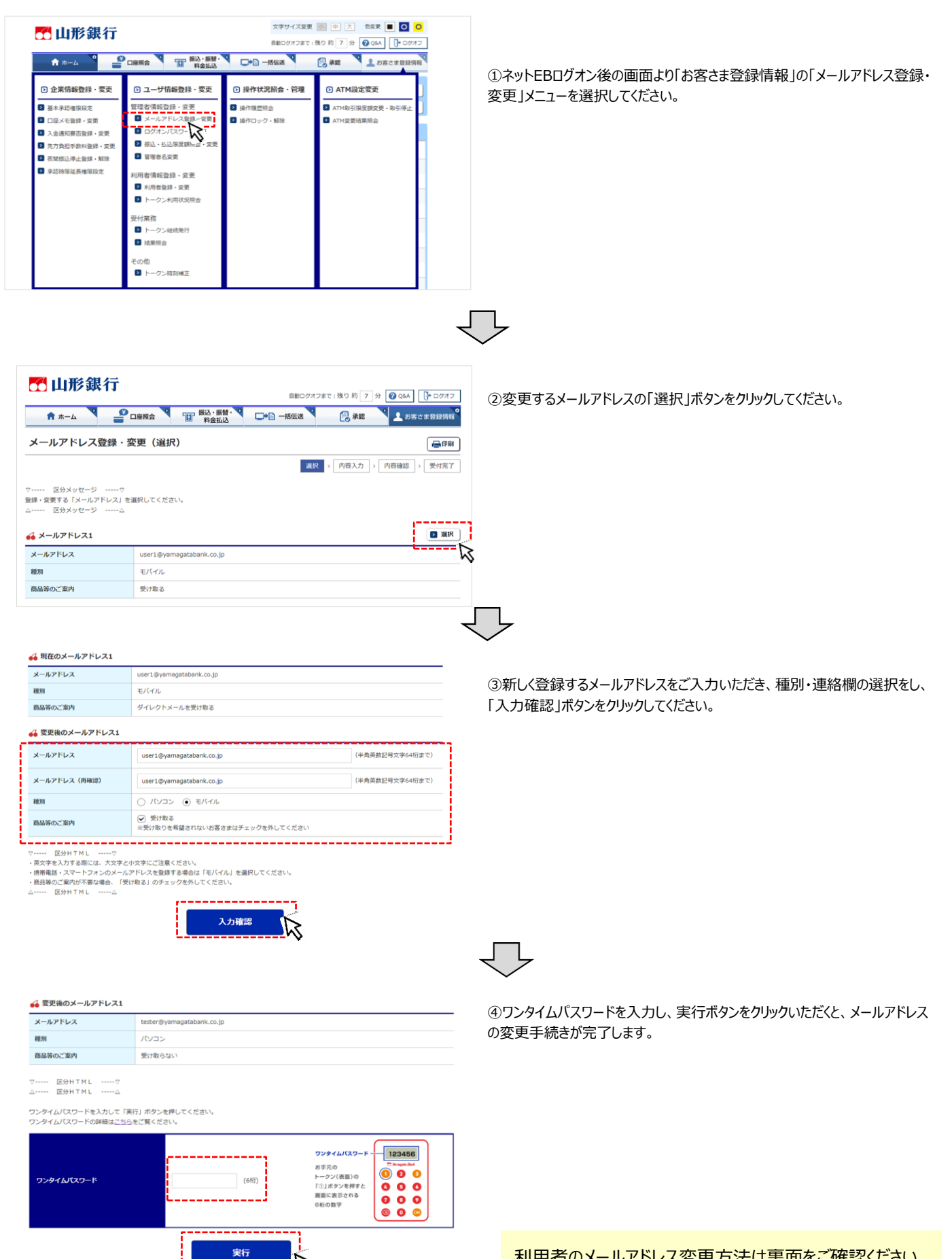

利用者のメールアドレス変更方法は裏面をご確認ください。

#### ネットEBに登録されているメールアドレスの変更手順のご案内(利用者のメールアドレスの場合)※管理者の方が操作してください。

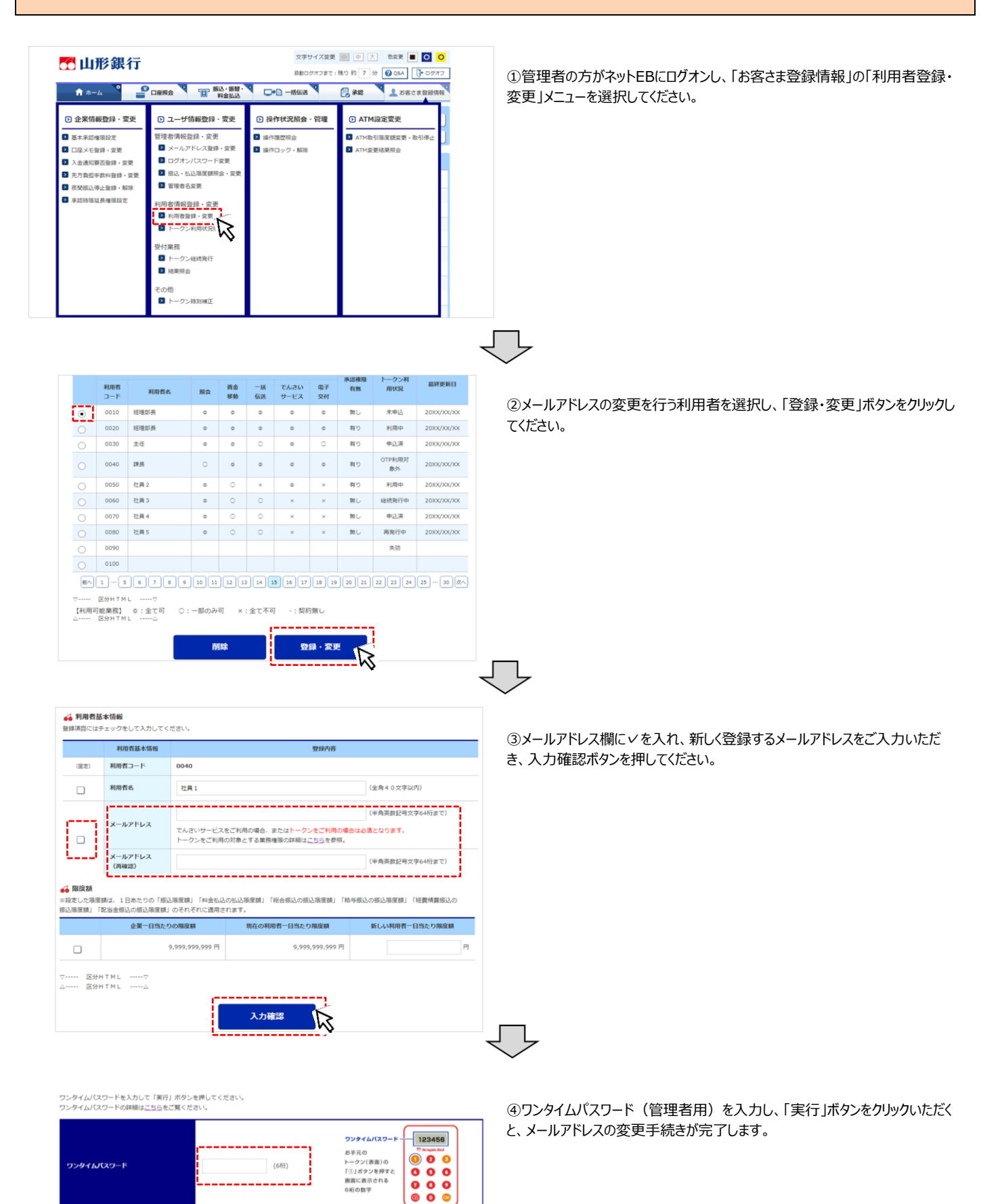

2

実行